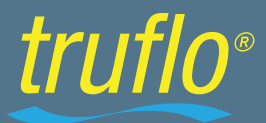

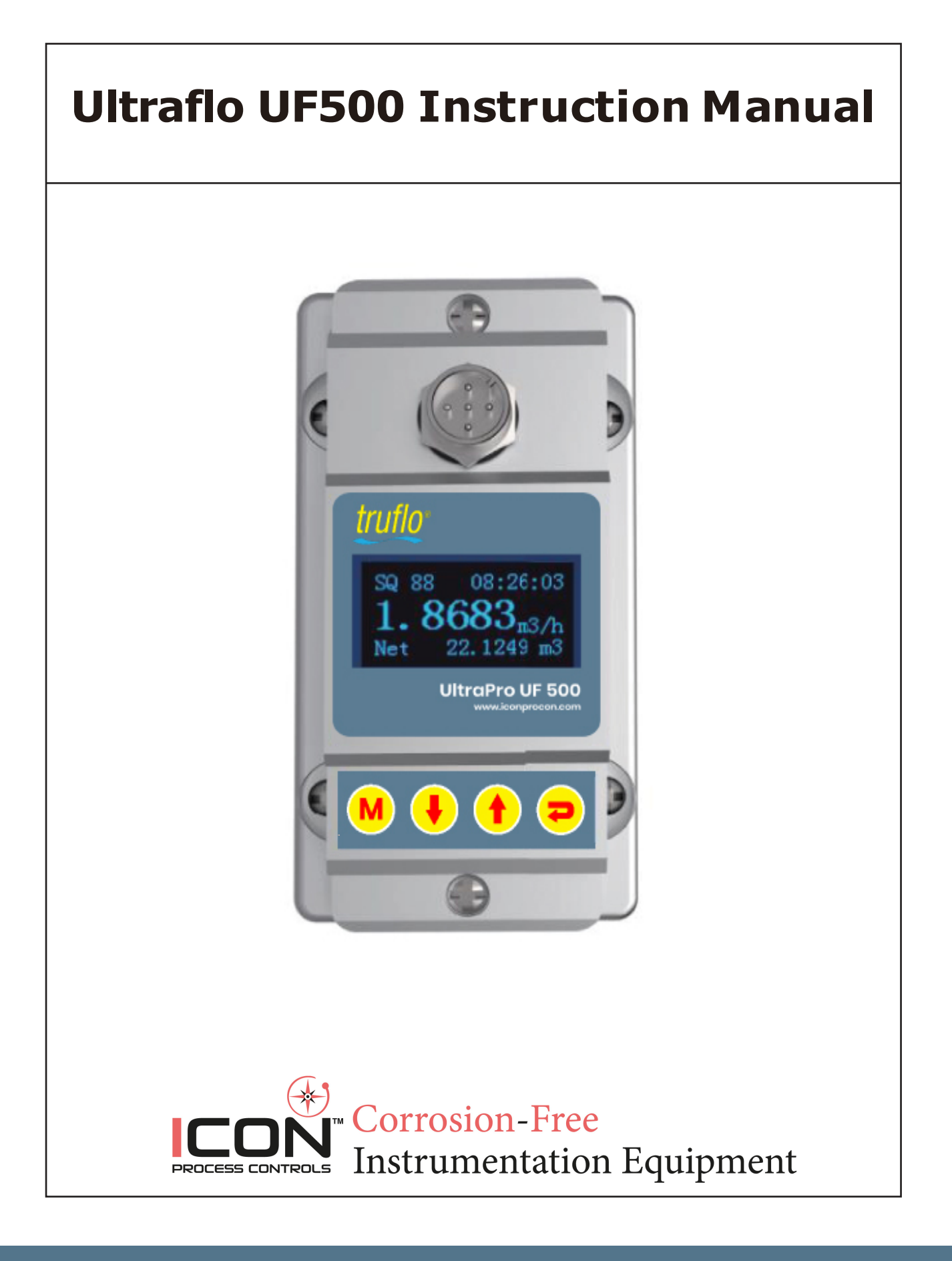

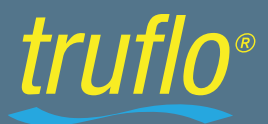

# Content

| Product Components          | .1 |
|-----------------------------|----|
| Installation and Connection | .2 |
| Panel Function              | .3 |
| Powering On                 | .3 |
| Keypad Functions            | .3 |
| Display Descriptions        | 4  |
| Dimensions                  | .8 |

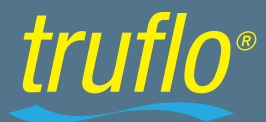

### Notice

Thank you for choosing UF 500 Series Flow Meter. This instruction manual contains the important using and operation information of the flow meter. Please read carefully prior to operation.

### Components

If you have any questions please contact your representative as soon as possible.

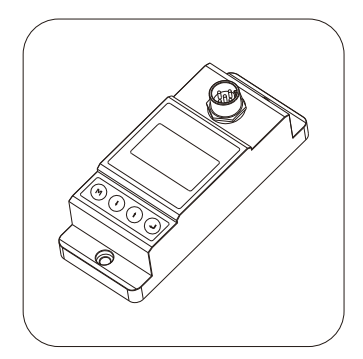

Display

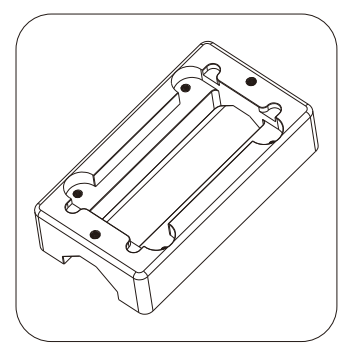

Upper Bracket

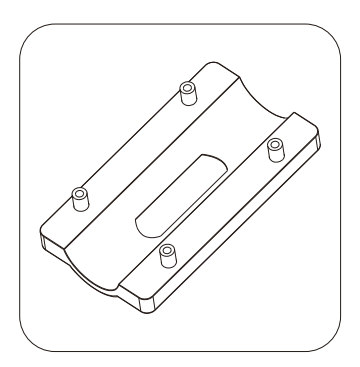

Base Bracket

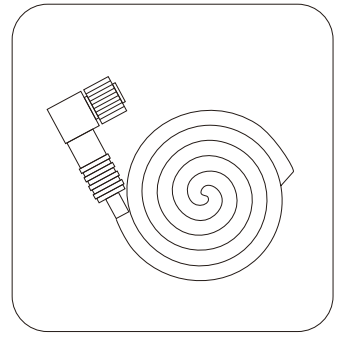

Cable

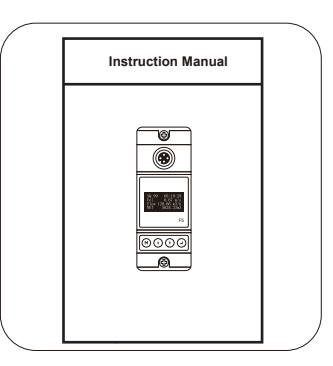

Instruction manual

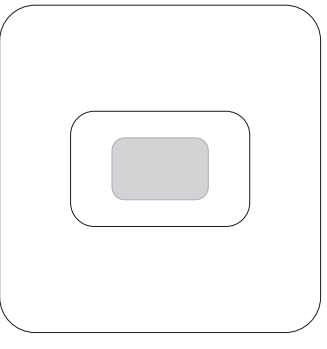

**Coupling Agent** 

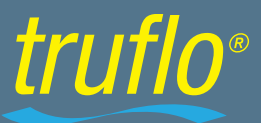

### Installation and Connection

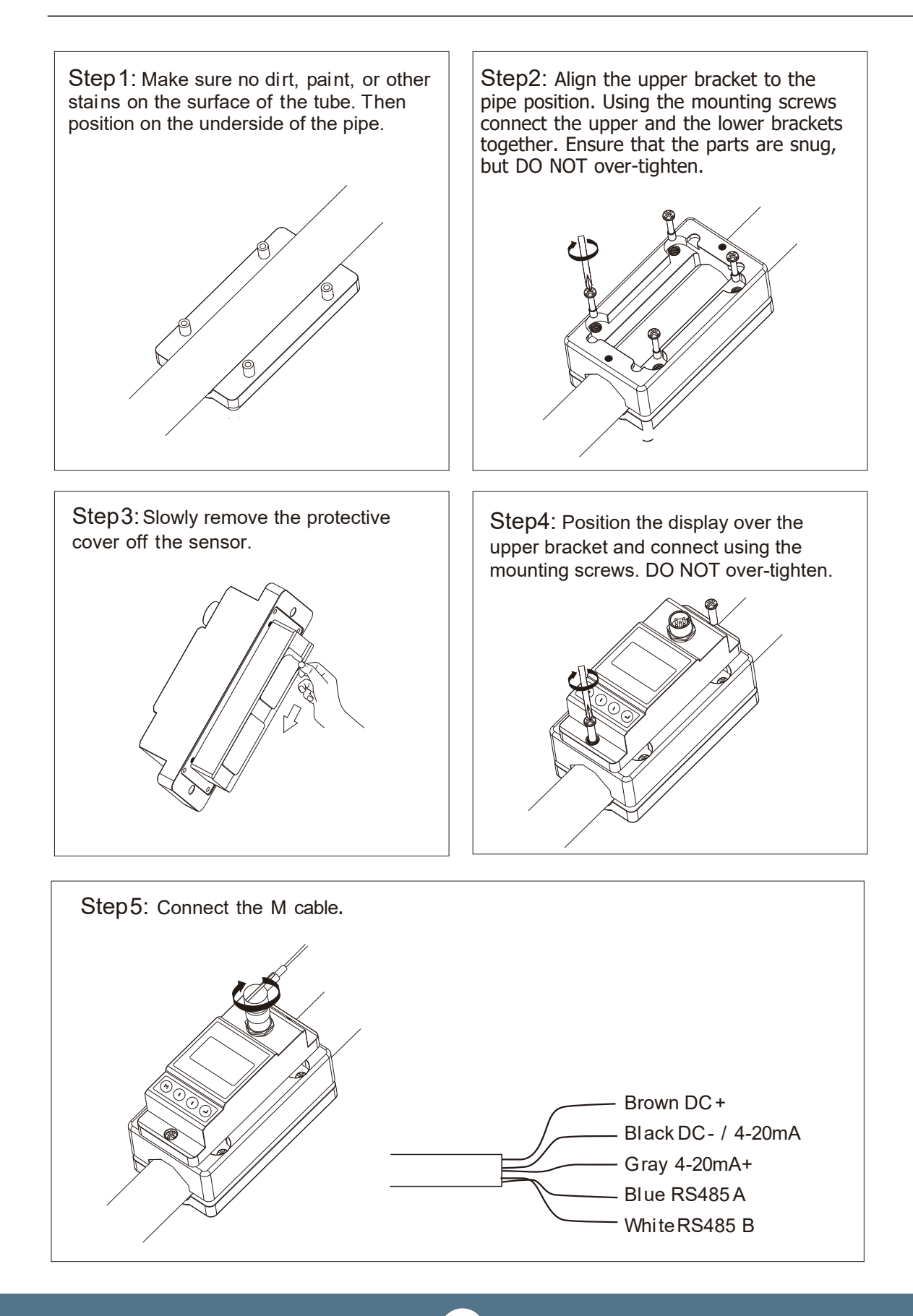

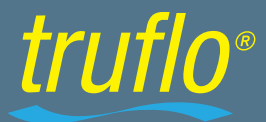

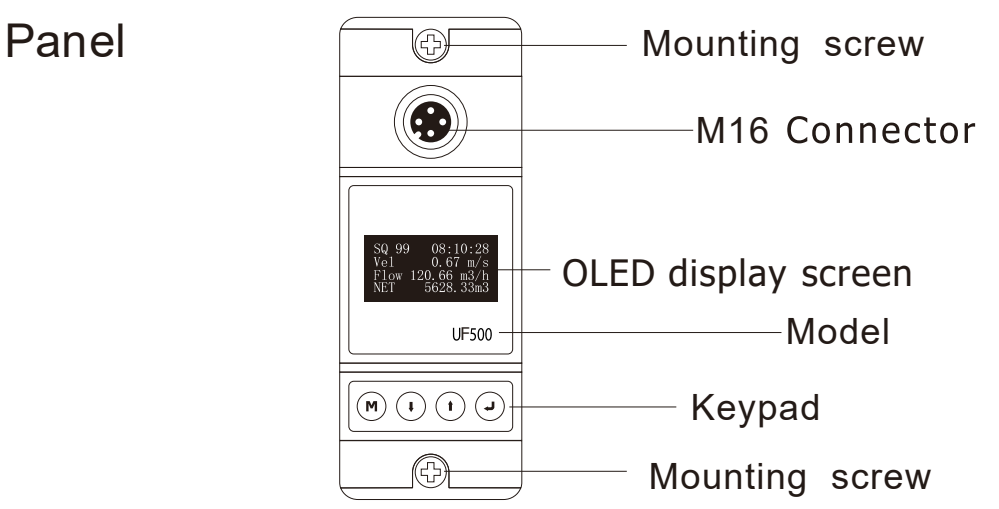

### PoweringOn

When connected to a VDC power supply the Ultrapro 500 will begin to run self-diagnosis program

| SQ 88    | 12:30:29                |  |
|----------|-------------------------|--|
| 3.325gpm |                         |  |
| N E T    | 723 <sub>.</sub> 58 Gal |  |

### Signal Quality (SQ value)

Q value = Signal Quality. The Q indicates the strength level of the signal detected. The Q value is indicated by numbers from 0-99.

Orepresents that no signal is being detected while 99 represents the maximum signal strength

### **Keypad functions**

Follow these guide lines when using the Flow meter keypad:

**Press** (M) to enter the Programming Mode or to return to the previous menu during programming.

**Press**  $(\mathbf{t})$  **t** o scroll up or down

**Press**  $(\mathbf{I})$  to move to the next digit

Press (t) to select digits (0-9)

**Press**  $( \mathbf{J} )$  to confirm selection.

### **Display Descriptions**

Display Menu

Power on display shows Flow Velocity and Flow Total

| Date          | : 19-06-22     |
|---------------|----------------|
| Time          | : 12:30        |
| Velocity      | : 1.035 ft/s   |
| Flow Total Ne | t : 723.58 Gal |
|               |                |

Press I to display Flow Rate/Net Total.
Press I to return to previous menu.

| Signal Quality | : 88       |
|----------------|------------|
| Time :         | 12:30:29   |
| :              | 3.325 GPM  |
| NET :          | 723.58 Gal |

t

Press to display Flow Rate/ Velocity/Net Total.
Press (
to return to previous menu.

| Signal Quality | : 88         |
|----------------|--------------|
| Time :         | 12:30:29     |
| Vel :          | 1.035 ft/s   |
| Flow Rate :    | 3.325 GPM    |
| Flow total Net | : 723.58 GAL |

Display signal quality. Time, velocity, flow rate and net totalize.

■ Press (↓) to display Run time/Daily Total /Monthly Total /Yearly Total Press (↑) to return to previous menu.

| Run T | ïme  | 216h           |
|-------|------|----------------|
| Day   | 79.6 | 532 Gal        |
| Mth.  | 238  | $2.3~{ m Gal}$ |
| Year  | 289  | 84 Gal         |

Display Run time, Date, Month and Year Net Total

Setup Menu

**Press**(**M**) to display Setup menu.

Setup menu 0.Pipe parameter 1.System setting 2.Calibration

The following options are available (using the (1) or (1) buttons)

- 1. Pipe parameter
- 2. System setting
- 3. Calibration
- 4. Output setting

## Ultraflo UF 500 Ultrasonic Non-Contact Flow Meter

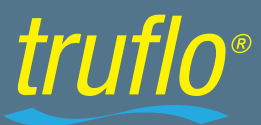

#### Setup Menu – Pipe Parameter

**Press**( $\mathbf{I}$ ), Select 0. Pipe parameter, then ( $\mathbf{J}$ ) to display:

Pipe parameter 0. Outer diameter 1. Wall thickness 2. Material

The following options are available (using the  $(\bullet)$  or  $(\bullet)$  buttons)

- 1. Outer diameter
- 2. Wall thickness
- 3. Material: Press 🚺 or 👔 to choose between PVC, Carbon steel, Steel, Copper pipe.
- 3. Fluid type: Press ( $\mathbf{I}$ ) or ( $\mathbf{I}$ ) to choose between Water,Sea Water,Oil...etc.

#### Setup Menu – System setting

**Press**( $\mathbf{I}$ ), Select 1.System setting, then ( $\mathbf{J}$ ) to display:

 ${\tt System \ setting}$ 

- 0.System unit
- 1. Flow rate unit
- 2. Total unit

The following options are available (using the (1) or (1) buttons)

- 0. **System Unit**: Press  $(\mathbf{I})$  or  $(\mathbf{t})$  to choose between Metric, English.
- 1. Flow Rate Unit: Press () or () to choose between m3/h, LPM, GPM.
- 2.**Total Unit**: Press ( $\mathbf{I}$ ) or ( $\mathbf{I}$ ) to choose between m3, L, GAL.
- 3.**Totalizer Reset**: Press( $\downarrow$ ) then press the ( $\downarrow$ ) or ( $\uparrow$ ) arrow to select

'YES' or 'NO'. If 'YES' is selected, parameters will be reset .

4. Time Set

```
yy-mm-dd hh:mm
19-06-20 12:30
```

Generally, it is unnecessary to modify date time as the system is provided with a highly reliable perpetual calendar chip.

#### 5. System Lock

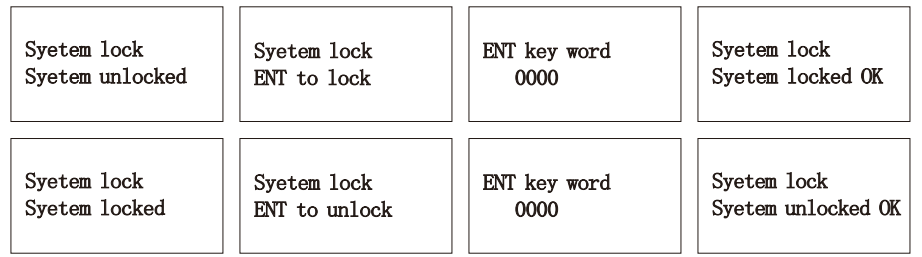

Once the system is locked, any modifications to the system are prohibited, but the parameter is readable. "Unlock" using your designated password.

5

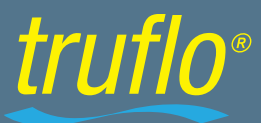

#### 6. System INFO

| System IN | TFO           | Manual                  | Totalizar | Manual Totalizer |
|-----------|---------------|-------------------------|-----------|------------------|
| X3 Flow   | meter Manual  | Totalizer ENT Totalizer | o Stop    | ENT TO Restart   |
| SN: X300  | 005000 ENT To | Start 1.2               | 39 m3/h   | 1.239 m3/h       |
|           | V1.00         | SQ 88                   | 1.056L    | SQ 88 1.056L     |

System INFO: Display serial number (SN) of the meter. This SN is the only one assigned to each flow meter.

Set zero:  $Press(\neg)$ ; reset "Zero Point" which was set by the user.

Manual Totalizer: The manual totalizer is a separate totalizer.

Press (J) to start, and press (J) to stop. It is used for isolated flow measurement and calculation.

#### Setup Menu – Calibration

**Press**( $\mathbf{I}$ ), Select 2. Calibration, and then ( $\mathbf{J}$ ) to display:

| Calibration     |              |
|-----------------|--------------|
| 0. Scale factor | Scale factor |
| 1.4-20mA CAL    | 1.000        |
| 2. Set zero     |              |

1. Scale factor

Refers to the ratio between the "actual value" and "reading value". For example, when the measurement is 2.00, and it is indicated at 1.98 on the instrument, the scale factor reading is 2/1.98.

This means that the best scale factor constant is 1.01.

#### 2. Calibrate 4 & 20mA

**Press** ( $\mathbf{I}$ ) and ( $\mathbf{J}$ ) to display 4mA set point.

Use  $(\downarrow)$  and  $(\dagger)$  to set 4mA.

After 4mA is set, press( $\checkmark$ ) to move to your 20mA set point.

Once 20mA is set, press  $( \mathbf{J} )$  to move to next screen.

| 4mA Calibrate | 20mA Calibrate |
|---------------|----------------|
| 4200          | 25800          |

2. Set Zero: Press (J); reset "Zero Point" which was set by the user.

| Set zero        |
|-----------------|
| Ent To set zero |
| Reset zero      |

| Set z | zero          |
|-------|---------------|
| 50 88 | Waitting<br>3 |
| Vel   | 0.035 ft/s    |

3. Low flow Cut: Flow rate below the low flow cutoff value.

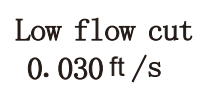

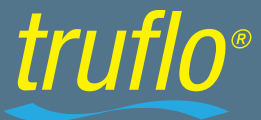

If the flow is below the cut-off the flow indication on the display will be zero. (This function can prevent the flow meter from reading flow after a pump is shut down but there is still liquid movement in the pipe, which would result in a flow total error.)

Generally, 0.03ft/s is recommended to enter as the low flow cut off point. The low flow cutoff value has no relation to the

results once the velocity increases over the low flow cutoff value.

#### Setup Menu – Output Setting

**Press** ( $\mathbf{I}$ ), Select 3. Output setting, and then ( $\mathbf{J}$ ) display:

#### 0. RS 485 setup

Output setting O.RS485 Setup 1.4-20mA range 2.Alarm value

This window is used to set RS 485 serial port . It must match the equipment's connected parameters .

First select baud rate: 2400,4800,9600,19200 are selectable Then select : None . Data length :8 Stop bit is fixed length . Factory default value for serial port parameter is "9600,8,None,1"

1.4-20mA Range

4mA Calibrate 4200

20mA Calibrate 25800

Set the Current Loop output value according to the flow value 4mA, and 20mA. The flow unit is GPM

2. Alarm Value(Optional)

Alarm value O.Low value 1.High value

Enter the low alarm value; (if the measured flow is lower than the low alarm value), the alarm relay will be activated.

Enter the high alarm value; (if the measured flow is higher that the high alarm value), the alarm relay will be activated.

7

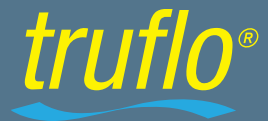

## Dimensions

| Model | A    | В    | В    | C                | D(mm)   |   |  |
|-------|------|------|------|------------------|---------|---|--|
| Model | (mm) | (mm) | (mm) | min              | max     |   |  |
| UF-20 | 25   | 8    | 58   | 1.5/Φ20          | 8/Ф23   |   |  |
| UF-25 | 25   | 15   | 58   | 1.5/Φ25          | 4.5/Φ28 | / |  |
| UF-32 | 28.5 | 18.5 | 58   | 1.5/Φ32          | 4.5/Φ35 |   |  |
| UF-40 | 29.5 | 24   | 68   | 1.5/Φ38          | 8.5/Φ45 |   |  |
| UF-50 | 36   | 27   | 78   | 1.5/Φ48          | 8.5/Φ54 |   |  |
| UF-63 | 41   | 32   | 91   | 1.5/ <b>Φ</b> 58 | .5/Φ64  |   |  |

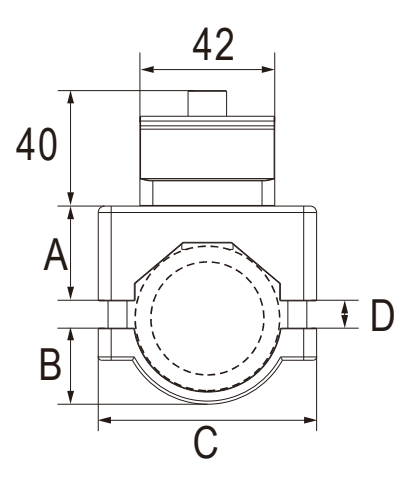

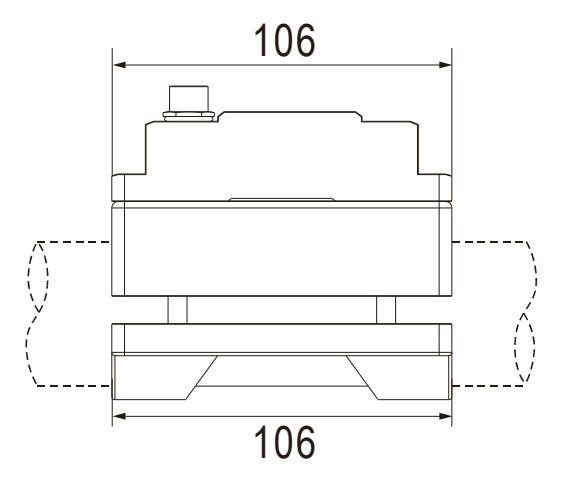

0

0

ക്

Ô

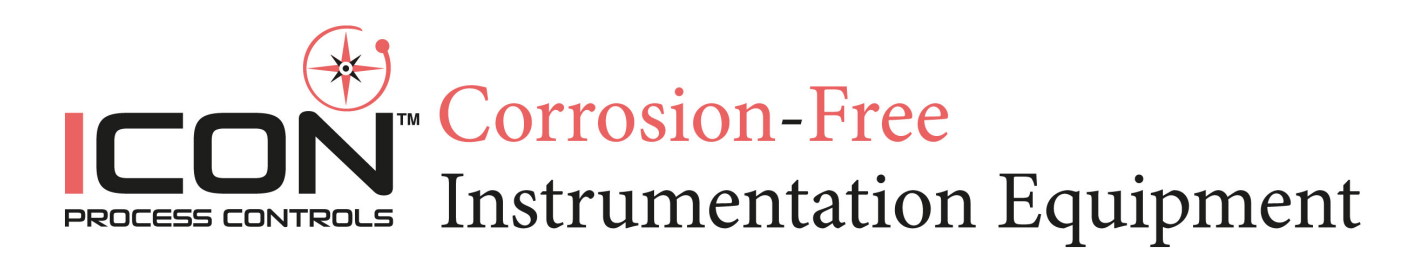

For Additional Support Please Contact US sales@iconprocon.com | support@iconprocon.com | PH: 905.469-9283

8